Crésus Banking

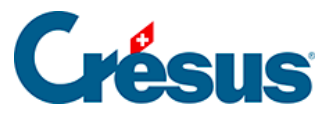

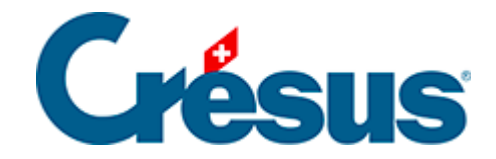

## **Crésus Banking**

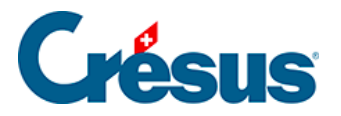

#### 9 - Erweiterte Funktionen

9.1 - Eine unabhängige Banking-Datei (.crbank) aus einer mit Faktura verknüpften Datei erstellen

9.2 - Wenn Sie eine QR-IBAN ohne Fakturierungsdatei verwenden

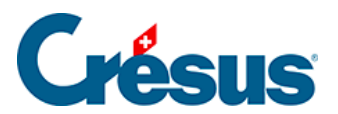

#### 9 - Erweiterte Funktionen

In diesem Kapitel werden verschiedene Fälle vorgestellt, die weitere Einstellungen erfordern.

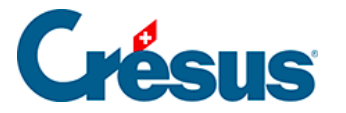

# 9.1 - Eine unabhängige Banking-Datei (.crbank) aus einer mit Faktura verknüpften Datei erstellen

Wenn Sie Crésus Banking mit Ihrer Crésus-Faktura-Datei verwenden, können Sie die entsprechenden Daten in eine unabhängige Banking-Datei (.crbank) exportieren.

Mit dieser neuen Datei können Sie die Verbuchung der Kontobewegungen ohne Ihre Fakturierungsdatei vornehmen.

Öffnen Sie dazu Crésus Banking aus Crésus Faktura heraus, wechseln Sie in den Verwaltermodus und rufen Sie die *Allgemeinen Einstellungen* auf:

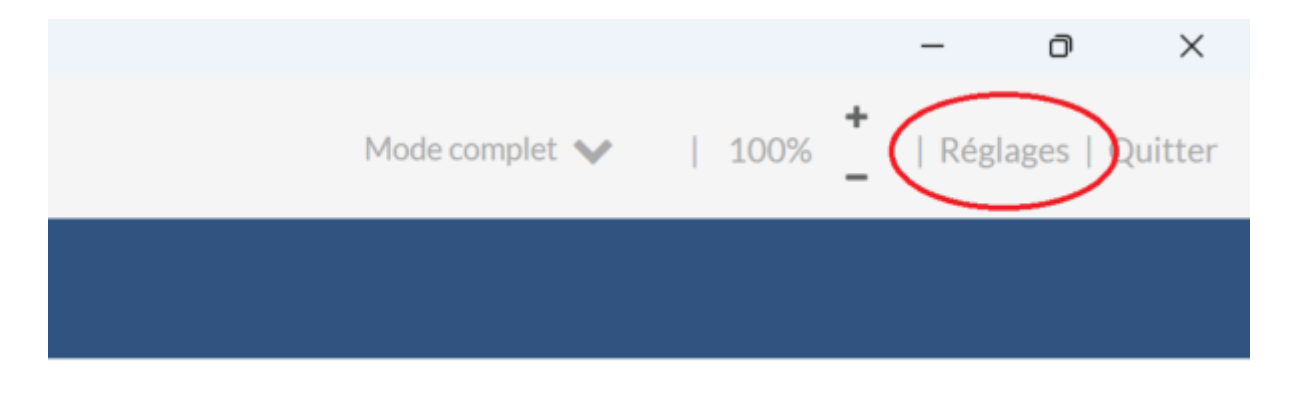

Öffnen Sie die Registerkarte Verbuchung der Kontobewegungen und klicken Sie auf die Schaltfläche Verschieben:

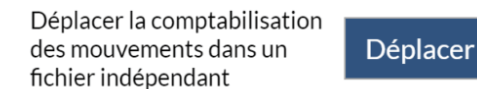

Wählen Sie den Speicherort für die neue Datei und bestätigen Sie den Vorgang. Von nun an wird der Abschnitt *Verbuchung der Kontobewegungen* nicht mehr in dieser mit Faktura verknüpften Datei zugänglich sein und als *«Verschoben»* gekennzeichnet:

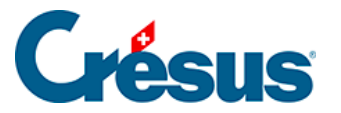

| Ordres de paiement   |   | Encaissements QR         |      | Comptabilisation des 🍫<br>mouvements<br>Déplacée |
|----------------------|---|--------------------------|------|--------------------------------------------------|
| Paiements en attente | 0 | Encaissements en attente | (16) |                                                  |
| Ordres en attente    | 0 | Encaissements traités    | 1    |                                                  |
| Ordres transmis      | 1 | Encaissements supprimés  | 3    |                                                  |
| Archives             | 1 |                          |      |                                                  |

Selbstverständlich werden Zahlungsaufträge (pain.001-Dateien) und QR-Eingänge (camt.054-Dateien) weiterhin aus der mit Crésus Faktura verknüpften Datei heraus versandt bzw. importiert.

Um zu verhindern, dass eine camt.053/054-Datei über EBICS in eine der beiden Crésus-Banking-Dateien heruntergeladen wird und in der anderen Datei nicht mehr zur Verfügung steht, empfehlen wir Ihnen dringend, die Funktion **ISO-Dateien teilen** (§4.2 Modes et réglages généraux) zu aktivieren.

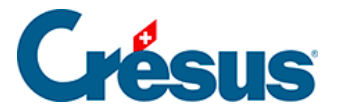

### 9.2 - Wenn Sie eine QR-IBAN ohne Fakturierungsdatei verwenden

Standardmässig wird der Zahlungseingang einer Rechnung auf der in Crésus Banking erfassten **QR-IBAN** bei der **Verbuchung der Kontobewegungen** nicht an die Finanzbuchhaltungsdatei übermittelt (die Bewegung erscheint in der Liste der importierten Kontobewegungen hellgrau mit der Bezeichnung *«Identifizierte QR-Einzahlung / Ausgeschlossen»*):

| Date d'écriture 🗸 | Type 🗸                                                                 | N° pièce $ \smallsetminus $ | Détails Montant ~ N° groupe                                                                                                    |                       |                 |  | Date valeur |  |
|-------------------|------------------------------------------------------------------------|-----------------------------|----------------------------------------------------------------------------------------------------|-----------------------|-----------------|--|-------------|--|
| 03.04.2020        | Encaissement QR identif<br>Dixlu de la<br>comptabilisation<br>(ignoré) | 8-17                        | Compte bancaire<br>Banque c/c<br>Information transmise par la banque<br>Cr-6dt BVR 22222200056-4000000000118304<br>Libelil de Nicriture<br>Encaissement facture n <sup>e</sup>  | IBAN QR<br>BVR-Banque | 28 930.00 + CHF |  | 03.04.2020  |  |
| 04.04.2020        | Encaissement QR identif<br>Exclu de la<br>comptabilisation<br>(ignoré) | 8-15                        | Compte bancaire<br>Banque c/c.<br>Information transmise par la banque<br>Cr-6dit BVR-222222000564300000000123308<br>Libelif de Nicriture<br>Encaissement facture n <sup>e</sup> | IBAN QR<br>BVR-Banque | 19730.10 + CHF  |  | 04.04.2020  |  |

Denn die Verbuchung dieses Zahlungseingangs erfolgt in der Regel bereits aus Crésus Faktura heraus, nachdem die entsprechende **camt.054**-Datei verbucht worden ist.

Es kann jedoch vorkommen, dass Sie in Crésus Banking eine **QR-IBAN** erfasst haben, ohne Crésus Faktura zu verwenden. In dem Fall müssen diese *identifizierten QR-Einzahlungen* wie jede andere Bewegung verbucht werden. Ändern Sie dazu einfach die folgende Standardeinstellung:

1

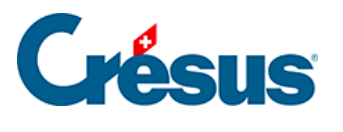

|                                               | Configuration            | du compte banca<br>tes à impu | ire Banque c/c<br>ter (4) |            |     |                              |
|-----------------------------------------------|--------------------------|-------------------------------|---------------------------|------------|-----|------------------------------|
|                                               | Exclure ce compt         | e bancaire de la c            | omptabilisation           | n          |     |                              |
|                                               | 01.01.2024<br>31.12.2024 | 01.01.2023<br>31.12.2023      | 01.01.2022<br>31.12.2022  |            |     |                              |
| IBAN QR                                       | 01-1-2 (BVR-Banqu        | e)                            |                           | $ $ $\sim$ | _   |                              |
| Encaissements QR identifiés                   | Aucun compte spéci       | fié                           |                           | $ $ $\sim$ | 8 🗸 | Exclu de la comptabilisation |
| Préfixe (selon réglage Crésus<br>Facturation) | D                        |                               |                           |            |     |                              |
|                                               |                          |                               |                           |            |     |                              |
|                                               |                          |                               |                           |            |     |                              |
|                                               |                          |                               |                           |            |     |                              |
|                                               |                          |                               |                           |            |     |                              |
|                                               |                          |                               |                           |            |     |                              |

- Klicken Sie auf die Schaltfläche Ausgeschlossen.
- Deaktivieren Sie das Kontrollkästchen Von der Verbuchung ausschliessen.
- Wählen Sie im Feld *identifizierte QR-Einzahlungen* das Konto aus, das standardmässig für diese Art Zahlungseingang verwendet werden soll:

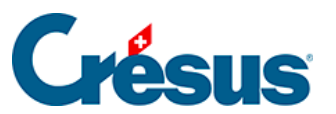

×

Compte bancaire + Réglages + Comptes à Imputer (1) + Comptes à Imputer (2) + Comptes à Imputer (3) + Comptes à Imputer (4)

| Configuration du compte bancaire Banque c/c<br>Comptes à imputer (4) |                                                                                                    |                              |                     |  |  |  |
|----------------------------------------------------------------------|----------------------------------------------------------------------------------------------------|------------------------------|---------------------|--|--|--|
|                                                                      | Exclure ce compte bancaire de la comptabilisation   01.01.2024 01.01.2023 01.01.2022   31.12.2024 31.12.2023 31.12.2022 |                              |                     |  |  |  |
| IBAN QR                                                              | 01-1-2 (BVR-Banque)                                                                                                    | ~                            |                     |  |  |  |
| Encaissements QR identifiés                                          | Aucun compte spécifié                                                                                                   | ~                            | <b>0</b> ^          |  |  |  |
|                                                                      | Aucun compte spécifié                                                                                                   | Â                            |                     |  |  |  |
| Modèle pour le libellé                                               | 1000 Caisse                                                                                                    | Insérer chaîne de substituti |                     |  |  |  |
| comptable autogenere                                                 | 1010 Postfinance                                                                                                    |                              | Chaîne              |  |  |  |
| Préfixe (selon réglage Crésus<br>Facturation)                        | 1020 Compte courant CHF                                                                                                 |                              |                     |  |  |  |
| T deciración y                                                       | 1022 Compte courant EUR / EUR                                                                                           |                              |                     |  |  |  |
|                                                                      | 1023 Compte courant USD / USD                                                                                           |                              |                     |  |  |  |
|                                                                      | 1060 Titres à court terme                                                                                               |                              |                     |  |  |  |
|                                                                      | 1069 Correction de la valeur des titres                                                                                 |                              |                     |  |  |  |
|                                                                      | 1100 Créances résultant de livraisons et de prestations<br>de services envers des tiers (débiteurs-clients)             |                              | Champs obligatoires |  |  |  |